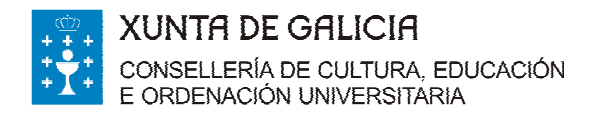

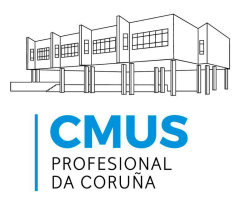

# PAGAMENTO DOS PREZOS PÚBLICOS CO MODELO AI

Decreto 89/2013 (DOG 17/06/2013)

O pagamento dos prezos públicos correspondentes aos estudos conducentes á obtención dos títulos oficiais nas ensinanzas de música e artes escénicas, de idiomas, deportivas, de conservación e restauración de bens culturais e nos estudos superiores de deseño, fixados no Decreto 89/2013 (DOG do 17 de xuño), poderase realizar no modelo de liquidación xeral (AI), que pode xerarse desde Internet no enderezo:

https://ovt.atriga.gal/#!/categoria/?Cidad%C3%A1ns/11609730/4127328

(Facer clic en Ligazóns: Modelo AI. Autoliquidación de Taxas)

No caso de utilizar o modelo AI, deberán indicarse nel os **códigos** correspondentes, así como os conceptos polos que se fai o ingreso e os totais a pagar, do xeito seguinte:

## Consellería de:

Cultura, Educación e Ordenación Universitaria (código 07)

### Delegación de:

A Coruña (código 10)

#### Servizo de:

Ensino medio (código 03)

#### Taxa: denominación

Ensinanzas de música e de danza (código 350700)

A sección Suxeito pasivo completarase cos datos persoais do/a alumno/a.

A sección de Liquidación cubrirase do xeito seguinte:

**Base de cálculo ou base impoñible ou unidades**: indicarase o número de unidades polos que se vai efectuar o ingreso (por exemplo, se se trata dunha apertura de expediente e unha matrícula de curso completo, especificarase "1" para cada un dos conceptos; se se trata dematrícula nun nº de créditos ECTS, especificarase o número de créditos). No caso de fraccionar o pagamento, deberase indicar "0,5" como unidade de cálculo para matrícula.

**Tipo ou tarifa**: consignaranse os conceptos que correspondan, según aparecen no anexo do Decreto 89/2013 (por exemplo, "Apertura de expediente académico").

**Importe total a ingresar**: a suma total a ingresar no banco ou caixa. No caso de fraccionar o pago da matrícula, deberá dividirse por dous o concepto de matrícula (o resto dos conceptos non son fraccionables).

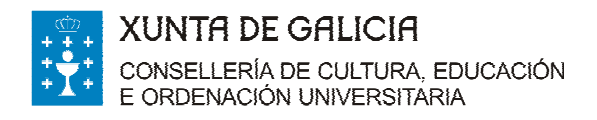

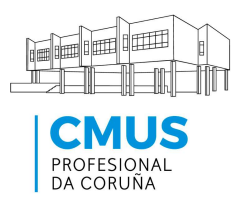

A continuación pode ver un exemplo da pantalla para a confección do formulario electrónico:

| 0000000т                                      |                  |                          |                                     | BREIXO    |          |  |               | т             | J_LTASAS 1.11 |
|-----------------------------------------------|------------------|--------------------------|-------------------------------------|-----------|----------|--|---------------|---------------|---------------|
|                                               |                  | :                        | XERACIÓN DE I                       | DOCUME    | NTOS AI  |  |               | Idioma: 📕     | Axuda         |
| — Códigos———                                  |                  |                          |                                     |           |          |  |               |               |               |
| Consellería de                                | EDUCACIÓN, UNIVI | ERSIDADE E F             | ORMACIÓN PROFESIONAL                |           |          |  |               | Código        | 7             |
| Delegación de                                 | A CORUÑA         |                          |                                     |           |          |  |               | Código        | 10            |
| Servizo de                                    | ENSINO MEDIO     |                          |                                     |           |          |  |               | Código        | 3             |
| Taxa: denominación                            | CONSERVATORIO    | PROFESIONAL              | . DE MÚSICA - A CORUÑA              |           |          |  |               | Código        | 350700        |
| — Suxeito Pasivo——                            |                  |                          |                                     |           |          |  |               |               |               |
| NIF ou NIE ou CIF                             | 12               | 345678Z                  |                                     |           |          |  |               |               |               |
| Apelidos e Nome ou Razón Social PÉREZ PÉREZ   |                  |                          | XOSÉ                                |           |          |  |               |               |               |
| Vía Pública RÚA I                             |                  | A DO FRANCO Número 1 Esc |                                     |           |          |  |               | Piso 1º Porta |               |
| Concello                                      | SA               | ANTIAGO DE               | COMPOSTELA                          | Provincia | A CORUÑA |  | Código Postal | 15701         |               |
| Teléfono                                      | 60               | 0123456                  |                                     |           |          |  |               |               |               |
| — Liquidación———                              |                  |                          |                                     |           |          |  |               |               |               |
| Base de Cálculo ou Base Impoñible ou Unidades |                  | Unidades                 | 1                                   |           |          |  | ~             |               |               |
| Tipo ou Tarifa                                |                  |                          | MATRICULA OFICIAL GRADO PROFESIONAL |           |          |  |               |               |               |
| Importe a Ingresar. T                         | OTAL             | [                        | 245€                                |           |          |  |               |               |               |
|                                               |                  |                          |                                     |           |          |  | Obter formu   | Ilario        | Saír          |

Unha vez rematado, deberá pulsar "Obter formulario", e a aplicación xerará un arquivo .pdf con 3 páxinas e un código de formulario específico (Al*xxxxxx x*), como o modelo que se amosa na páxina seguinte.

O/A alumno/a deberá imprimir as 3 páxinas, escribir a man o lugar e a data, asinalas e efectuar o pagamento no banco ou caixa.

Se necesita máis axuda sobre como cubrir o modelo Al electronicamente, pode atopala en https://host.cixtec.es/docubreixo/TGLTASAS.PDF

Para aquel alumnado que non teña acceso á Internet, e polo tanto non poida xerar o modelo AI, os centros deberán ter xerados e impresos modelos AI (coas 3 copias: *interesado, entidade bancaria* e *administración*), nos que só estará cuberta a sección **Códigos** según se explica neste documento. Nese caso, o/a alumno/a deberá cubrir a man as restantes seccións das 3 copias do modelo e efectuar o pagamento na entidade bancaria.

**IMPORTANTE:** Se o/a alumno/a fracciona o pagamento e vai utilizar o modelo AI, deberá achegar ademais o **documento para o pagamento do 2º prazo** cuberto e asinado.

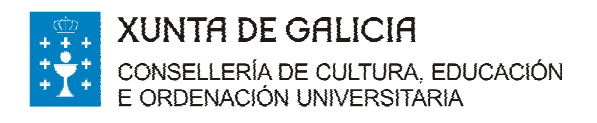

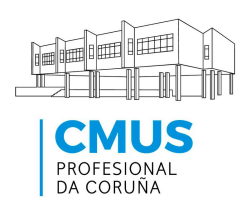

# Exemplo de modelo Al cuberto:

|             |                                                                                 | A                                   | JTOLIQUIDACIÓN                  |               |                    |                 | EUROS         |  |  |  |
|-------------|---------------------------------------------------------------------------------|-------------------------------------|---------------------------------|---------------|--------------------|-----------------|---------------|--|--|--|
|             |                                                                                 |                                     |                                 |               | 1                  | AI0340          | 716 2         |  |  |  |
| [           | Consellería de Conse                                                            | ellería de Educ                     | e e F.P.                        | Códi          | go:                | 0 7             |               |  |  |  |
| S           | Delegación de a coruña                                                          |                                     |                                 | Código: 1 0   |                    |                 |               |  |  |  |
| cóblac      | Servizo de ENSINO MEDI                                                          | 0                                   |                                 | Códi          | go:                | 0 3             |               |  |  |  |
|             | Taxa: denominación: Conservaorios Profesionales de Música   Código: 3 5 0 7 0 0 |                                     |                                 |               |                    |                 |               |  |  |  |
|             | NIF                                                                             | APELIDOS E NOM                      |                                 |               |                    |                 |               |  |  |  |
|             | 123456782                                                                       | PÉREZ PÉREZ,                        | xosé                            |               |                    |                 |               |  |  |  |
| ASIVO       | VÍA PUELICA                                                                     |                                     | NÚMERO ESCAL.                   |               |                    | SO PORTA        | TELÉFONO      |  |  |  |
| KEITOP      | RÚA DO FRANCO                                                                   |                                     | 001                             |               | 1°                 | 6 0 0 1 2 3 4 5 |               |  |  |  |
| SU          | CONCELLO                                                                        |                                     |                                 | PROVINCIA     |                    |                 | CÓDIGO POSTAL |  |  |  |
|             | SANTIAGO DE COMPOSTEL                                                           |                                     | A CORUÑA                        |               |                    | 1 5 7 0         |               |  |  |  |
| LIQUIDACIÓN | BASE DE CALCULO OU<br>POÑIBLE OU UNI                                            | TIPO OU TARIFA                      |                                 |               | IMPORTE A INGRESAR |                 |               |  |  |  |
|             | 1                                                                               | Matrícual oficial grado profesional |                                 |               |                    |                 |               |  |  |  |
|             | 1                                                                               |                                     | Servizos Xerais                 | 9.000 p.o.    |                    |                 |               |  |  |  |
|             |                                                                                 |                                     |                                 |               |                    |                 |               |  |  |  |
|             |                                                                                 |                                     |                                 |               |                    |                 |               |  |  |  |
|             |                                                                                 |                                     |                                 |               |                    | TOTAL           | 245€          |  |  |  |
|             |                                                                                 |                                     |                                 | - de          |                    | de              | 20            |  |  |  |
|             |                                                                                 | Sin                                 | atura do declaran te ou represe | entante legal |                    |                 |               |  |  |  |
| s           | ielo                                                                            |                                     | Dətə                            |               |                    |                 | Número        |  |  |  |
|             |                                                                                 |                                     |                                 |               |                    |                 |               |  |  |  |
|             |                                                                                 |                                     |                                 |               |                    |                 |               |  |  |  |
| _           |                                                                                 |                                     |                                 |               |                    |                 |               |  |  |  |